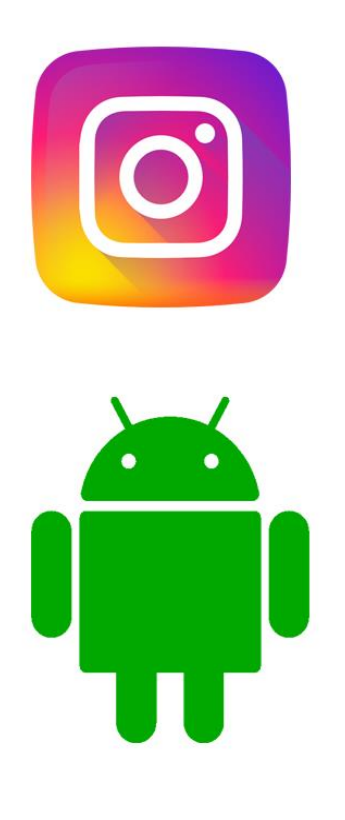

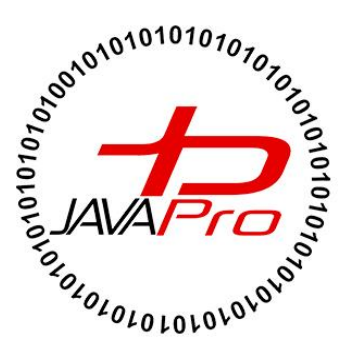

# آموزش پروژه محور ساخت برنامه اینستاگرام

**اثری از سایت آموزشی جاواپرو** 

مدرس: محمد مهدی طاهری

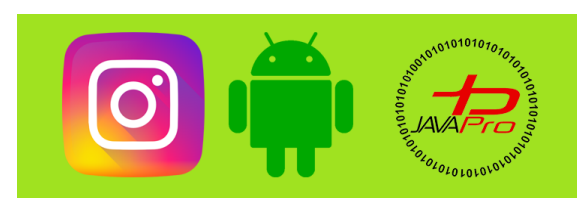

آموزش پروژه محور ساخت برنامه اینستاگرام

به نام قدا

تقريم به هموطنان عزيزم

انرروير را با لزت يار بگير!

https://t.me/javalike WWW.JAVAPRO.IR موسس و مدير سايت : رحمان زار عي GMAIL.COM و مدير سايت :

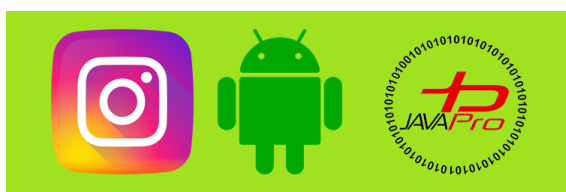

آموزش پروژه محور ساخت برنامه اینستاگرام

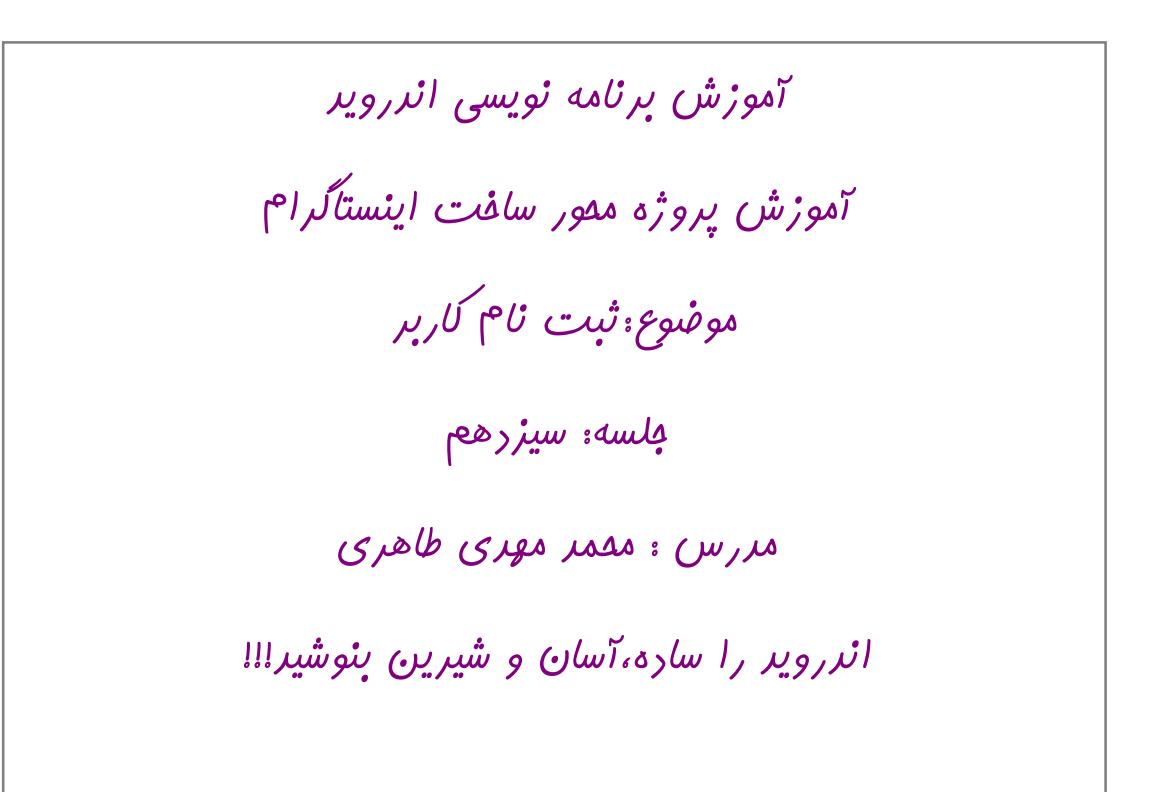

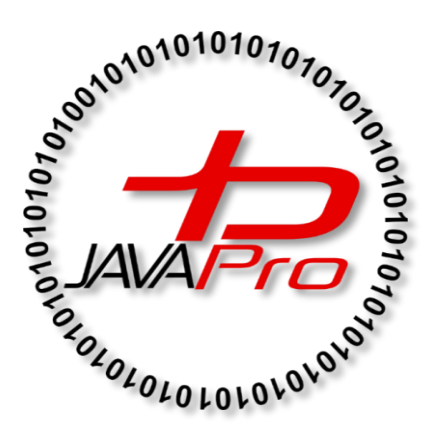

این جلسه آموزشی رایگان است ،فروش و ویرایش آن ممنوع و مرام می باشر.اما این کتاب را می توانیر همین جور که هست در سایت و شبکه اجتماعی خود به اشتراک بگزاریر.

https://t.me/javalike WWW.JAVAPRO.IR

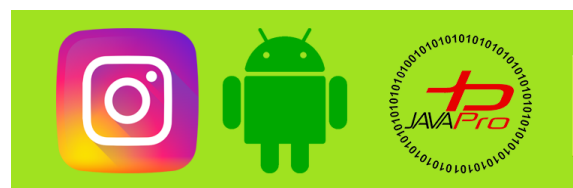

آموزش پروژه محور ساخت برنامه اینستاگرام

عرض سلام و درود خدمت شما همراهان عزیز سایت جاواپرو امیدوارم حالتون خوب و ایام به کامتون باشه این جلسه با روش ثبت نام کاربر در خدمت شما عزیزان هستم اول از همه میریم و شبیه ساز سرور رو فعال میکنیم

و به ادرس <u>/http://localhost/phpmyadmin میریم</u>

در اینجا باید در دیتابیس Instagram که قبلا ساختیم table بسازیم تا بتونیم اطلاعات کابرمون رو درونش ذخیره کنیم.

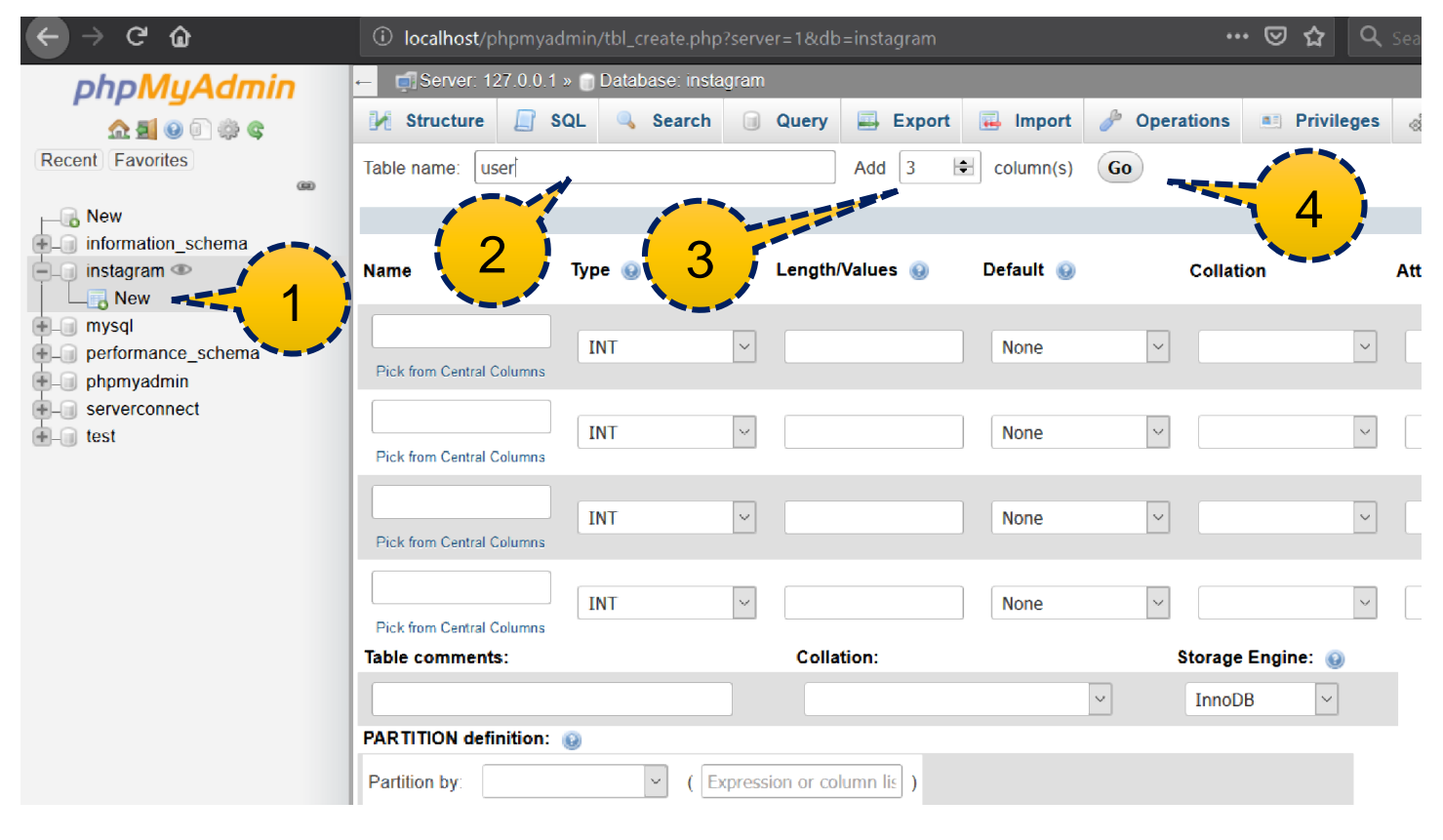

تصوير(١)

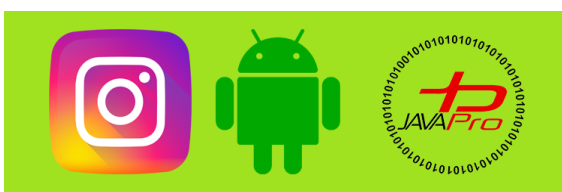

آموزش پروژه محور ساخت برنامه اینستاگرام

مطابق مراحل تصویر ۱ و گام به گام با بنده پیش برید

۱)ابتدا new رو بزنید

۲)در قسمت Table name اسم جدولمون رو میذاریم user

۳)تعداد ستون هایی که برای جدول لازم داریم فعلا ۷ ستون هست،۴ تا رو داریم پس ۳ تای دیگه رو اضافه میکنیم(اگر در ادامه بیشتر لازم شد اضافه میکنیم)

۴)روی g0 کلیک میکنیم و به مرحله بعد میریم(تصویر ۲)

| 🌺 localhost / 127.0.0.1 / instagram 🗙                                                                                                    | + X جلسه سوم - نصب و آماده سازی 👻                                                  |              |                 |           |            |                       |          |             |                    |         |     |  |
|----------------------------------------------------------------------------------------------------|------------------------------------------------------------------------------------|--------------|-----------------|-----------|------------|-----------------------|----------|-------------|--------------------|---------|-----|--|
| $\leftarrow \rightarrow$ C $\textcircled{a}$                                                                                                    | 🛈 localhost/phpmyadmin/tbl_create.php?server=1&db=instagram 🖂 🏠 🔍 Search 👱 🕪 🖉 🖌 🗄 |              |                 |           |            |                       |          |             |                    |         | ≡   |  |
| Image: Arrow of the second second | - Ci Server 127.0.0.1 » 🖞 Database instagram                                       |              |                 |           |            |                       |          |             |                    |         |     |  |
|                                                                                                    | K Structure                                                                        | SQL 🔍 Search | Query Export    | 强 Import  | Operations | Privileges 🖓 Routines | 🕑 Events | 26 Triggers | Tracking           | ▼ More  |     |  |
|                                                                                                    | Table name:     user     Add 1 (column(s))     Go                                  |              |                 |           |            |                       |          |             |                    |         |     |  |
|                                                                                                    | Structure 😡                                                                        |              |                 |           |            |                       |          |             |                    |         |     |  |
|                                                                                                    | Name                                                                               | Туре 😡       | Length/Values 😡 | Default 😡 | Collation  | n Attributes          | Null     | Index       | A_I Con            | nments  |     |  |
|                                                                                                    | id<br>Pick from Central Columns                                                    | INT          | ~               | None      | ~          | ~                     | ~        | PRIMARY     | ~ <b></b>          |         |     |  |
|                                                                                                    | Username<br>Pick from Central Columns                                              | TEXT         | ×               | None      | ~          | ~                     | ~        |             | · □ [              |         |     |  |
|                                                                                                    | password<br>Pick from Central Columns                                              | TEXT         | ×               | None      | ~          | ~                     | ~        |             | ~                  |         |     |  |
|                                                                                                    | email<br>Pick from Central Columns                                                 | TEXT         | ×               | None      | ~          | ~                     | ~        |             | ·                  |         |     |  |
|                                                                                                    | fullname<br>Pick from Central Columns                                              | TEXT         | ~               | None      | ~          | ~                     | ~        |             | -                  |         |     |  |
|                                                                                                    | bio<br>Pick from Central Columns                                                   | TEXT         | ~               | None      | ~          | ~                     | × ¥      |             | × □ [              |         |     |  |
|                                                                                                    | image<br>Pick from Central Columns                                                 | TEXT         | ~               | None      | ~          | ~                     | ~ 🗸      |             | ·                  |         | ]   |  |
|                                                                                                    | Table comments:                                                                    |              | Collation:      |           | Storage E  | ngine: 😡              |          |             |                    |         |     |  |
|                                                                                                    | v InnoDB v                                                                         |              |                 |           |            |                       |          |             |                    |         |     |  |
|                                                                                                    | Park II HON definition:                                                            |              |                 |           |            |                       |          |             |                    |         |     |  |
| 1                                                                                                    | Console                                                                            |              |                 |           |            |                       |          |             |                    |         | 、 ~ |  |
| 🖬 O 🖽 🧲 📮                                                                                                    |                                                                                    |              | . 🙊 😆 п         | w 🛛 🗙 🗋   | 2          |                       |          | ~ %         | 🖿 <i>(ଲ</i> ଦ)) Er | 9:18 PM |     |  |

تصوير (۲)

اطلاعات رو طبق تصویر ۲ وارد میکنیم

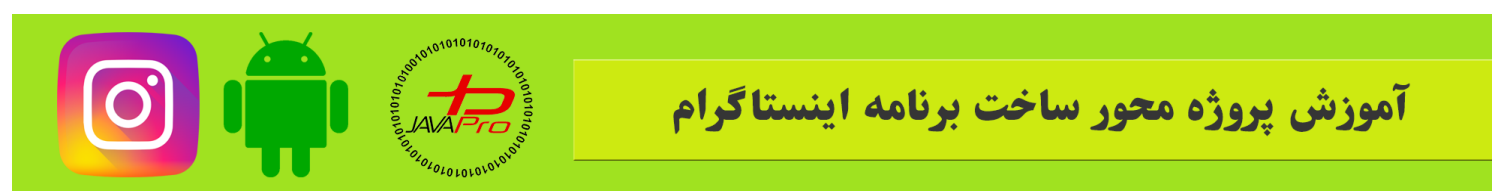

این اطلاعات،تمام ویژگی های کاربر ما هست و یک آیدی از نوع primary key و auto increment برای اینکه هر آیدی مختص یک کاربر باشد و با ساخت هر کاربر جدید آیدی نیز خودکار افزایش یابد پس به یاد داشته باشید که تیک آن را فعال کنید.

Enter رو میزنیم و سپس جدول ما ساخته میشه.

حالا باید بریم و فایل php برای اتصال به دیتابیس ثبت نام کاربر رو برنامه نویسی کنیم.

ابتدا به ادرس c/xampp/htdocs و پوشه Instagram که قبلا ساختیم میریم و یک فایل جدید php به نام signup.php

میسازیم و با محیط ++notepad کدهای لازم رو مینویسیم.

تگ php رو در ++notepad به این شکل باز میکنیم و کدهامون رو درون این تگ مینویسیم:

>>>>

#### نمونه کد ۱

جلوتر هم توضيح داديم به دو نوع متد post و get ميتونيم عمليات درخواست به سرور رو انجام بديم

گفتیم هم اطلاعاتی که با get ارسال میشه رو میشه دید پس برای عملیات ثبت نام که لازمه اطلاعات محرمانه کاربر ارسال بشه باید از متد post استفاده کنیم

پس یه شرط میذاریم و میگیم اگه فقط متد درخواستی post بود عملیات ثبت نام رو انجام بده

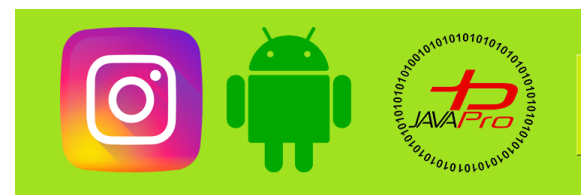

آموزش پروژه محور ساخت برنامه اینستاگرام

پس ابتدا این شرط رو در php به این شکل مینویسیم:

```
if($_SERVER['REQUEST_METHOD']=='POST'){
بقیه کد رو در اینجا مینویسیم
}
```

نمونه کد ۲

حالا اتصال به دیتابیس رو برقرار میکنیم به این شکل:

```
define('HOST','localhost');
define('USER','root');
define('PASS','');
define('DB','instagram');
$conn = mysqli_connect(HOST,USER,PASS,DB);
if (!$conn) {
die("Connection failed" );
}
```

نمونه کد ۳

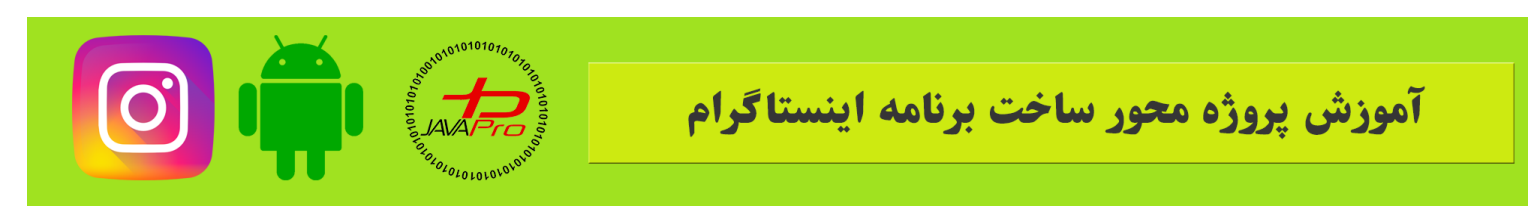

حالا در ادامه باید ۴ تا متغیر تعریف میکنیم برای ۴ فیلد username,email,password,fullname که قراره از قسمت اندروید ارسال بشه رو دریافت کنیم و در این متغیر ها رو ذخیره کنیم تا بتونیم ازشون استفاده کنیم به این شکل:

\$username = mysqli\_real\_escape\_string(\$conn, \$\_POST['username']); \$email = mysqli\_real\_escape\_string(\$conn, \$\_POST['email']); \$password = mysqli\_real\_escape\_string(\$conn, \$\_POST['password']); \$fullname = mysqli\_real\_escape\_string(\$conn, \$\_POST['fullname']);

نمونه کد ۴

حالا باید چک کنیم که username و email ارسالی از سمت کاربر در دیتابیس موجود نباشد(دقیقا مثل الان اینستاگرام که ایمیل و یوزرنیم تکراری مورد قبول نیست و دو کاربر نمیتونن ایمیل و یوزرنیم یکسان داشته باشن)

این موضوع رو هم به صورت زیر(نمونه کد ۴) هندل میکنیم که اگر از قبل یوزر نیم و یا ایمیل یکسان موجود بود به ما ارور بده به این شکل:

```
$stmt = $conn->prepare("SELECT id FROM user WHERE username = ? OR
email = ?");
$stmt->bind_param("ss", $username, $email);
$stmt->execute();
$stmt->store_result();
if($stmt->num_rows > 0){
echo "exists";
$stmt->close();
}
```

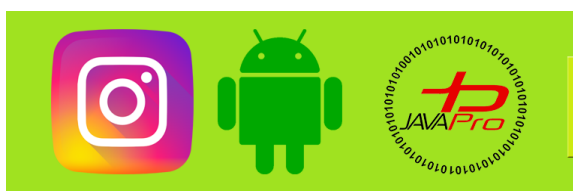

آموزش پروژه محور ساخت برنامه اینستاگرام

ابتدا من توضیح بدم نمونه کد ۵ چیکار میکنه بعدا نکاتش رو میگم و شما رو با statements کاملا اشنا خواهم کرد و مزیت هاش رو عرض خواهم کرد. نمونه کد ۵ ابتدا میاد چک میکنه که یوزر نیم و ایمیلی که ما از سمت اپلیکیشن ارسال کردیم توی جدولمون هست یا نه خب اگه باشه یعنی کاربر قبلا ثبت نام کرده و نمیشه دوتا کاربر یوزرنیم و ایمیل یکسان داشته باشن پس توی یک شرط چک میکنیم اگر موجود بود باید به ما پیغام موجودیت بده(ز"echo "exists") خب حالا چرا statement رو آموزش دادیم؟ این روش خیلی ایمن تر هست نسبت به روش عادی که هر بار کوئری بنویسیم و پارامترها رو بهش توی همون کوئری بدیم مینی از این جهت که توی این روش مادی که هر بار کوئری بنویسیم و پارامترها رو بهش توی همون کوئری بدیم مزیت های دیگری هم نسبت به روش عادی که هر بار کوئری بنویسیم و پارامترها رو بهش توی همون کوئری بدیم مزیت های دیگری هم نسبت به روش عادی که هر بار کوئری بنویسیم و پارامترها رو بهش توی همون کوئری بدیم مزیت های دیگری هم نسبت به روش عادی که هر بار کوئری بنویسیم و پارامترها رو بهش توی همون کوئری بدیم مزیت های دیگری هم نسبت به روش عادی که مر بار کوئری بنویسیم و پارامترها رو بهش توی همون کوئری بدیم مزیت های دیگری هم نسبت به روش عادی داره که بنده به دلیل زیاد شدن مطالب از گفتنش صرف نظر میکنم ولی اگر علاقه مندید بدونید میتونید سرچ کنید و ببینید.

این یوزرنیم و ایمیل و بقیه اطلاعات کاربر رو به دیتابیسمون وارد میکنیم و عملیات ثبت نام با موفقیت انجام میشه به این شکل:

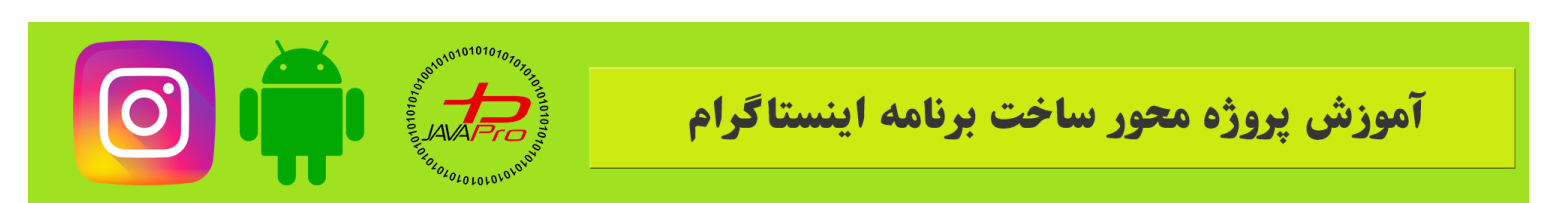

```
else{
  $stmt = $conn->prepare("INSERT INTO user (username, email,
  password, fullname) VALUES (?, ?, ?, ?)");
  $stmt->bind_param("ssss", $username, $email, $password,
  $fullname);
    if($stmt->execute()){
  echo "done";
  }
  else{
  echo "error";
  }
  }
  mysqli_close($conn);
```

نمونه کد ۶

مطابق نمونه کد ۶ اطلاعات ارسالی از سمت کاربر رو به دیتابیسمون وارد میکنیم اگر با موفقیت کوئری انجام شد و اطلاعات وارد شد پیغام (done) رو میدیم و در غیر اینصورت بهمون error میده و در اخر هم اتصال به دیتابیسمون رو میبندیم.

کد کلی سمت سرور رو میذارم و بعد میریم سمت کلاینت یعنی در اندروید رو هم برنامه نویسی میکنیم.

<?php

```
if($_SERVER['REQUEST_METHOD']=='POST'){
```

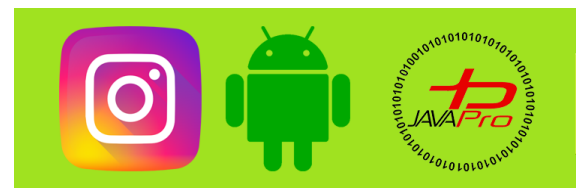

### آموزش پروژه محور ساخت برنامه اینستاگرام

```
define('HOST','localhost');
define('USER','root');
define('PASS','');
define('DB','instagram');
$conn = mysqli connect(HOST,USER,PASS,DB);
if (!$conn) {
die("Connection failed" );
}
$username = mysqli real escape string($conn, $ POST['username']);
$email = mysqli real escape string($conn, $ POST['email']);
$password = mysqli_real_escape_string($conn, $_POST['password']);
$fullname = mysqli real escape string($conn, $ POST['fullname']);
$stmt = $conn->prepare("SELECT id FROM user WHERE username = ? OR email = ?");
$stmt->bind param("ss", $username, $email);
$stmt->execute();
$stmt->store result();
//if the user already exist in the database
if($stmt->num rows > 0){
```

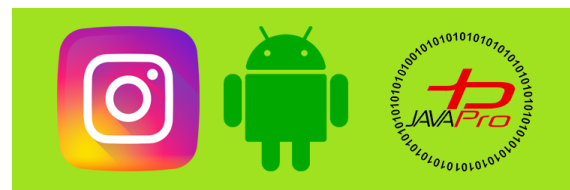

# آموزش پروژه محور ساخت برنامه اینستاگرام

```
echo "exists";
$stmt->close();
}
else{
$stmt = $conn->prepare("INSERT INTO user (username, email, password, fullname) VALUES (?,
?, ?, ?)");
$stmt->bind_param("ssss", $username, $email, $password, $fullname);
if($stmt->execute()){
echo "done";
}
else{
echo "error";
}
}
mysqli_close($conn);
}
?>
```

نمونه کد ۷

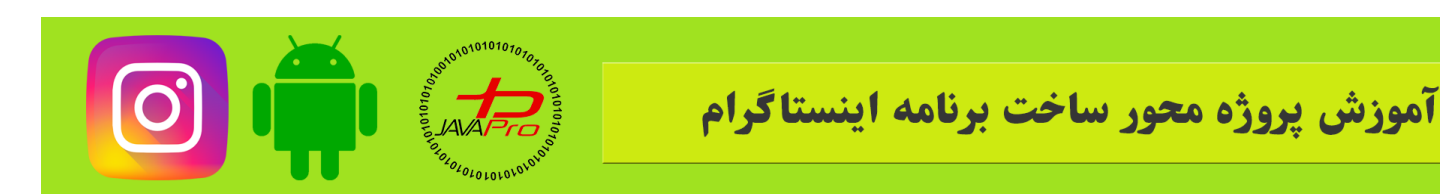

نمونه کد ۷ کد کلی سمت سرورمون هست. خب حالا میریم توی پروژه مون توی اندروید استودیو قبل از از اینکه شروع کنم یه نکته رو عرض کنم خدمتتون بنده توی سرفصل ها بهش اشاره ای نکردم و فقط گفتم که قراره با کتابخانه Android Networking کار کنید و درخواست بديد حالا یه خبر خوب بدمتون اینکه قراره آموزش کتابخانه معروف Volley هم بدیم بهتون که اگر نیازتون شد بتونید با Volley هم

درخواست بدین.

يس حالا بريم و شروع كنيم.

برای اینکه بتونیم از این کتابخانه ها استفاده کنیم باید به پروژه مون اضافه اش کنیم

جلسات ییش کتابخانه عکس دایره ای(circle image view) رو اضافه کردیم و حالا هم مطابق قبل به مسیر build.gradle(module:app) میریم و این دو کتابخونه رو هم به این شکل اضافه میکنیم:

implementation 'com.amitshekhar.android:android-networking:1.0.2' implementation 'com.android.volley:volley:1.1.0' کتابخانه ۱

و بعد تحریم شکن رو روشن میکنیم و روی sync کلیک میکنیم و صبر میکنیم تا کتابخونه ها sync بشن توی یروژه مون.

بعد باید ۲ تا کار رو انجام بدیم

اولیش اینه که به برناممون دسترسی اینترنت بدیم یعنی بهش بگیم تو مجازی از اینترنت استفاده کنی چون اگه دسترسی ندیم بهش خودشو مجاز نمیدونه که به اینترنت وصل شه و بهمون خطا میشه یکی هم اینکه برناممون که اجرا میشه مستقیم میره توی صفحه اصلی یعنی MainActivity

خب ما که اینو نمیخوایم

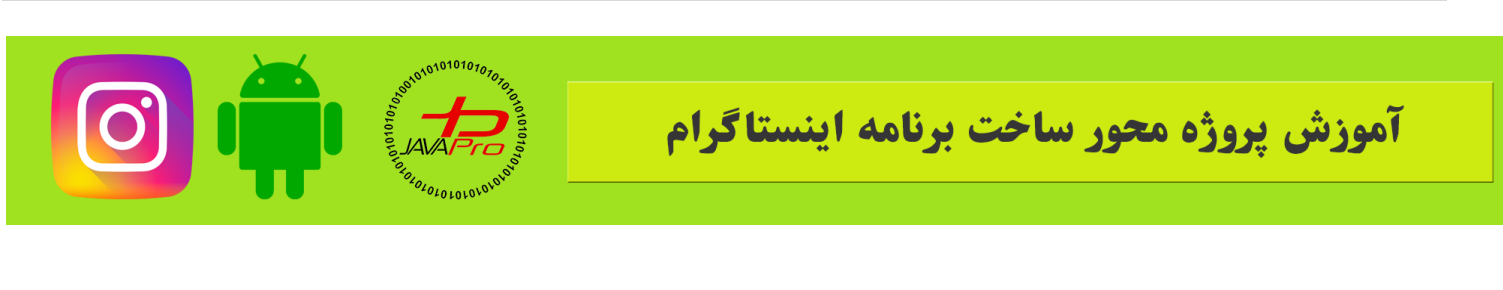

ما میخوایم مثل اینستاگرام که تازه نصب میکنیم برناممون بعد از اجرا بره توی صفحه ورود(LoginActivity).

برای انجام این دوتا کار باید به manifest بریم.

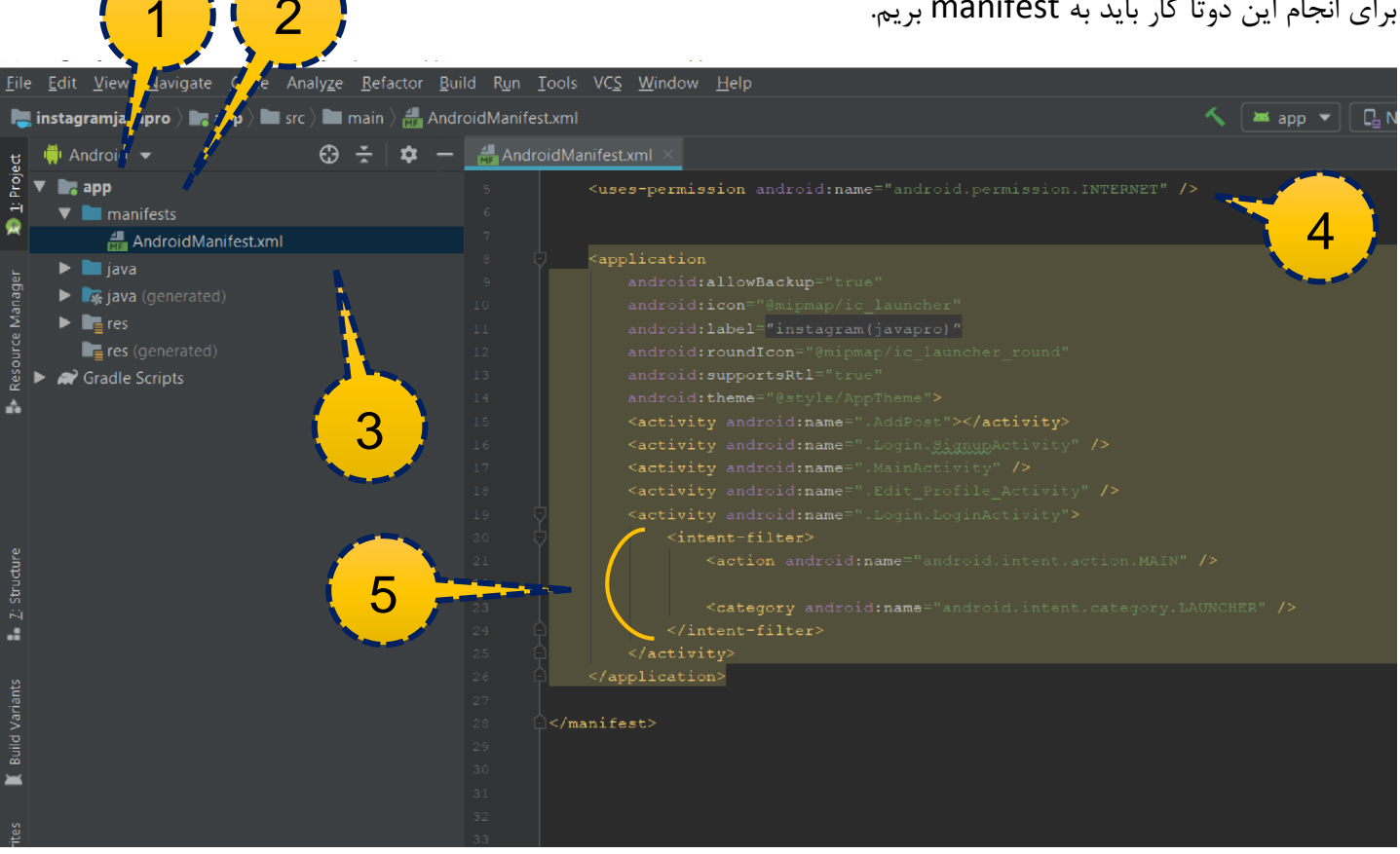

تصوير (۳)

همه کاری که باید انجام بدیم توی تصویر ۳ موجوده

به ترتیب مراحل ابتدا به سر پوشه app میریم

بعدش به manifests و بعد از اون به AndroidManifest.xml ميريم

ابتدا مطابق مرحله ۴ به برناممون دسترسی اینترنت میدیم به این شکل:

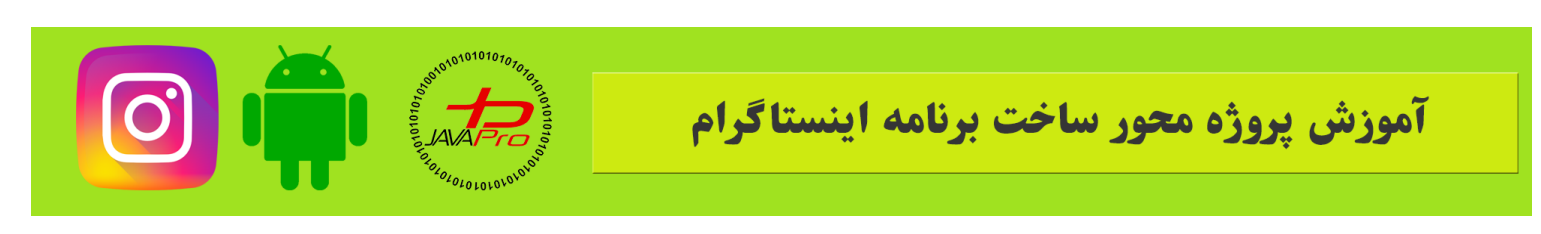

```
<uses-permission android:name="android.permission.INTERNET" /> دسترسی ۱
```

بعد برای اینکه برناممون پس از اجرا به صفحه به صفحه لاگین بره باید intent filter ها رو برای لاگین قرار بدیم

هم میتونید اونا رو به اکتیویتی لاگین ببرید و هم میتونید اسم های MainActivty و LoginActivity رو با هم دیگه جاشون عوض کنید.

در آخر باید مطابق مرحله intent filter ۵ ها در قسمت اکتیویتی لاگین باشن.

خب حالا برنامه رو اگه روی شبیه ساز اجرا کنیم باید به صفحه ورود بریم یعنی این صفحه (تصویر ۴):

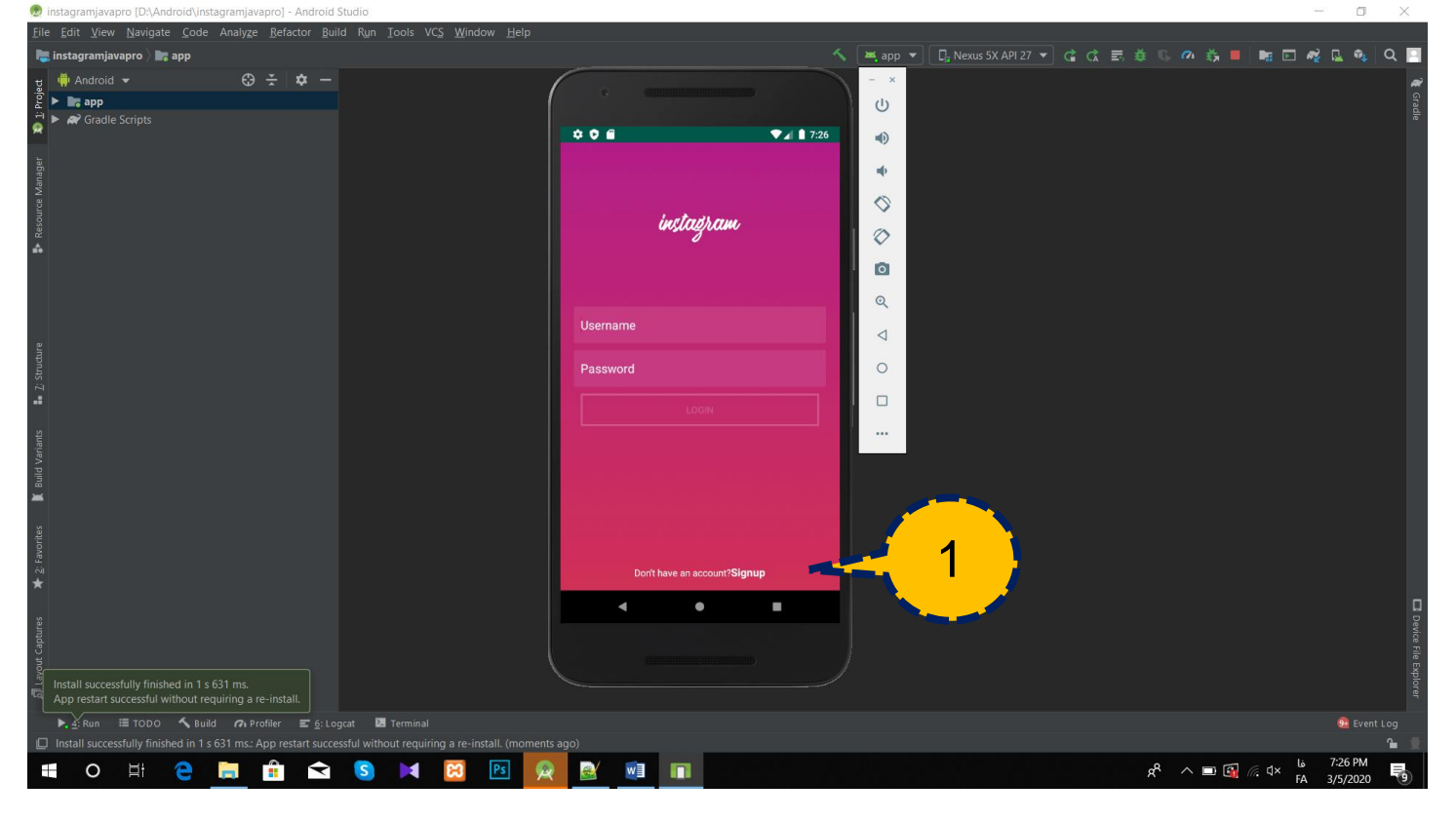

تصوير (۴)

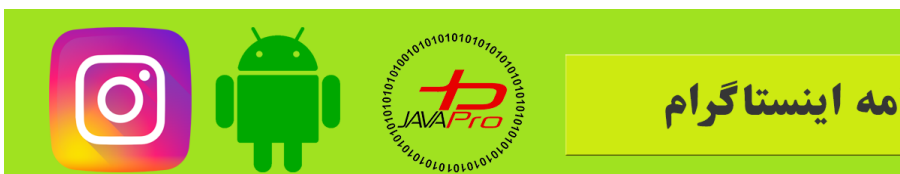

آموزش پروژه محور ساخت برنامه اینستاگرام

حالا برناممون مثل اینستاگرام که تازه نصب میکنیم ابتدای کار به صفحه ورود میره ولی ما با صفحه ثبت نام کار داریم و از قبل وقتی که UI این صفحه رو طراحی میکردیم این موضوع رو هم برنامه نویسی کردیم که وقتی کاربر روی Signup کلیک کرد میره به صفحه ثبت نام که ما لازم داریم.

برای اینکه ثبت نام کاربر رو برنامه نویسی کنیم نیاز داریم که به ادرس سرورمون دسترسی داشته باشیم

سرور ما مجازیه و ادرسش همون ادرس ipv4 address شبکه ای که بهش وصل هستید هست.

راه های مختلفی برای دسترسی به این ip هست

راحت ترین راهش اینه که cmd رو باز کنیم و بنویسیم ipconfig و اینتر رو بزنیم و ivp4 address رو ذخیره کنید مثلا برای شبکه ای که بنده بهش وصلم ۱۹۲٬۱۶۸٬۱٬۱۰ هست(ممکنه تغییر کنه هر بار چک کنید)

چون میخوایم از این ای پی استفاده کنیم برای درخواست دادن و ممکنه عوض بشه پس بهتره یه کلاس بسازیم که این ادرس سرورمون رو درونش نگه داریم

پس یه کلاس جدید میسازیم به نام Server

و درون این کلاس یک string از نوع static و final تعریف میکنیم و ادرس سرورمون رو بهش میدیم به این شکل:

public static final String server address="http://192.168.1.101/instagram/";

نمونه کد ۸

بعد از ادرس سرورمون باید اسم پوشه ای که در فولدر htdocs قبلا ساختیم رو بذاریم که ما گذاشتیم instagram(دقت داشته باشید حتما به فرم نمونه کد ۸ اطلاعات را وارد کنید).

حالا به SignupActivity میریم

ابتدا توی متد onCreate باید یک RequestQueue برای درخواست دادنمون بسازیم به این شکل:

final RequestQueue queue = Volley.newRequestQueue(this);

نمونه کد ۹

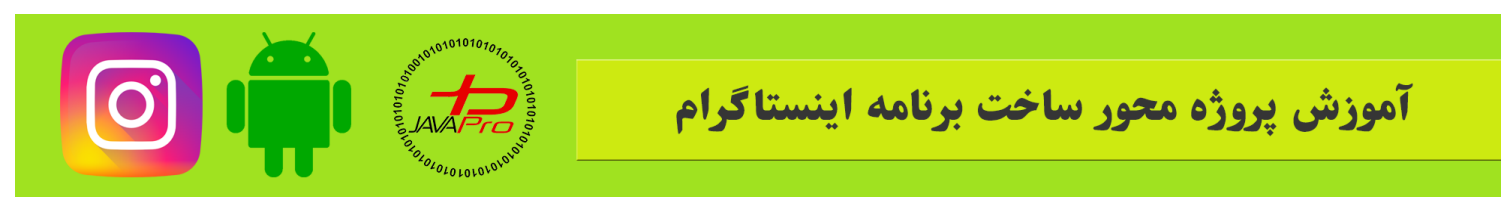

بعد ما میخوایم وقتی که روی دکمه signup کلیک شد عملیات ثبت نام و درخواست به سرور انجام بشه. پس برای دکمه signup رویداد کلیک تعریف میکنیم به این شکل:

signup.setOnClickListener(new View.OnClickListener() {
 @Override
 public void onClick(View v) {
}

نمونه کد ۱۰

درون متد onclick باید عملیات ثبت نام رو انجام بدیم

ابتدا باید حتما چک کنیم که کاربرمون فیلدهای ثبت نام رو به درستی و کاملا صحیح پر کنه

يعنى اگر فيلدها خالى بود ثبت نام انجام نشه و به كاربرمون يه متن نشون داده بشه كه ابتدا فيلدها رو كامل پر كنيد.

پس با یه شرط این کار رو انجام میدیم به این شکل:

if (username.getText().toString().isEmpty() || password.getText().toString().isEmpty() || email.getText().toString().isEmpty() || fullname.getText().toString().isEmpty()) {

Toast.makeText(SignupActivity.this, "Please fill the fields Correctly", Toast.LENGTH\_SHORT).show();

نمونه کد ۱۱

هر ۴ فیلد صفحه ثبت نام یعنی username,password,email,fullname رو کاربر باید به درستی وارد کنه واگرنه براش یک پیغام نمایش داده میشه که ابتدا فیلدها رو به درستی وارد کنید.

حالا اگر به درستی فیلدها وارد شده بود باید چیکار کنیم

طبيعتا بايد به كمك كتابخانه volley به سرور درخواست بديم و ثبت نام رو انجام بديم به اين شكل:

StringRequest signup=new StringRequest(Request.Method.POST, Server.server\_address+"signup.php", new Response.Listener<String>(

نمونه کد ۱۲

آموزش يروژه محور ساخت برنامه اينستاگرام

مطابق نمونه کد ۱۲ یک درخواست به نام signup میدیم از نوع post و به همون ادرسی که قبلتر از ipv4 شبکه مون گرفتیم و فولدر Instagram که ساختیم.

توی این فولدر هم ما میخوایم درخواستمون با کمک فایل signup.php به سرور ارسال بشه پس در ادامه ادرس اسم این فایل رو هم مینویسیم.

پاسخی هم که قراره برامون بیاد از نوع String میگیم باشه به شکل فوق و بعد alt+enter رو میزنیم تا متد onResponse رو برامون بسازه تا بتونیم پاسخی که از سرور میاد رو مدیریت کنیم:

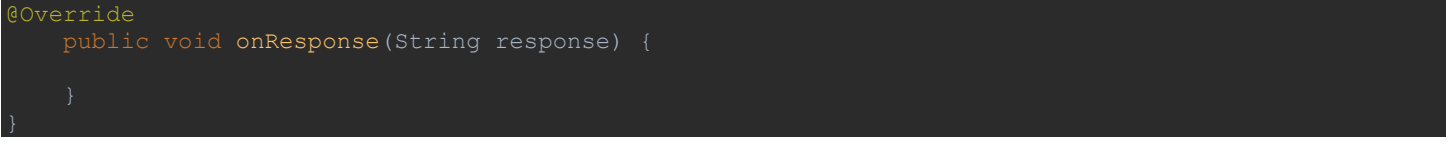

نمونه کد ۱۳

ممکنه اتصال به سرور با مشکل همراه باشه و سرور یک ارور به ما بده که ما باید این ارور رو هم یه جا مدیریت کنیم پس به این شکل در ادامه onResponse باید onError رو هم اضافه کنیم:

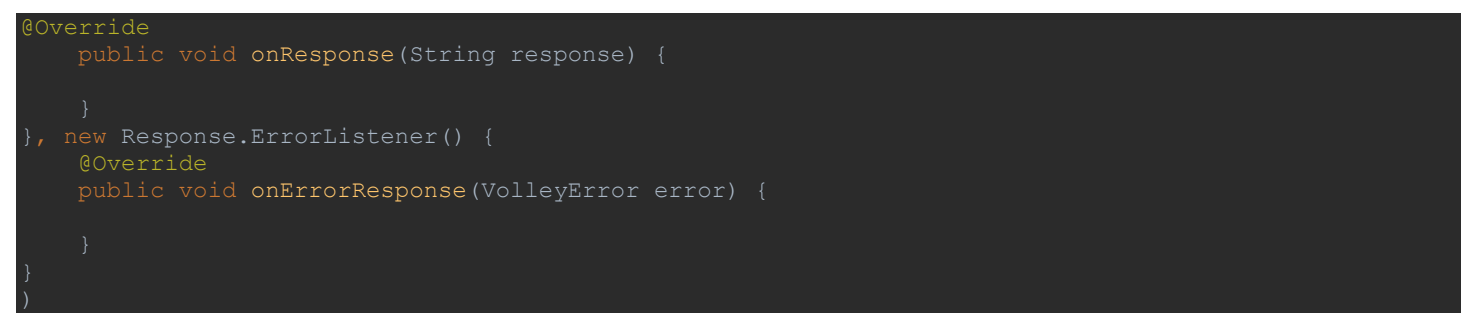

نمونه کد ۱۴

خب تا اینجای کار ما درخواست دادیم به سرور و متد پاسخ و ارور رو هم ساختیم.

اما ما که چیزی رو به سرور نفرستادیم هنوز که سرور برامون وارد کنه به دیتابیس

چطوری این کار رو انجام بدیم؟

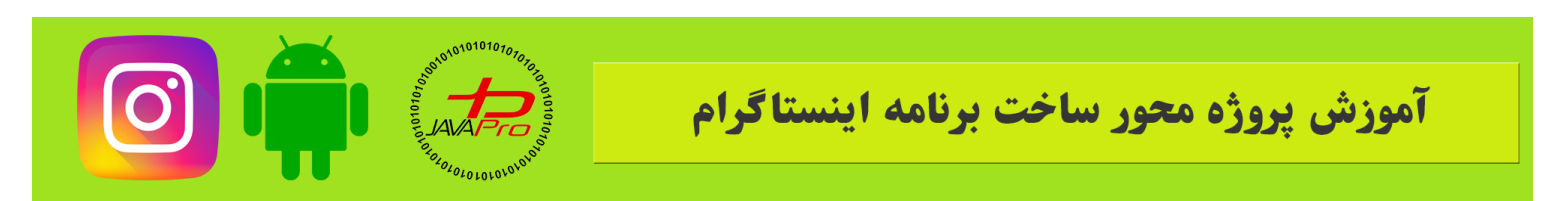

سادس ما بعد از پرانتر اخر که مربوط به درخواست هست یک اکولاد باز میکنیم و درون این اکولاد کلیدهای ctrl+o رو میزنیم و سرچ میکنیم getParams و این متد رو هم درون این اکولاد override میکنیم و اکولاد رو هم میبندیم و در اخر هم این درخواست signup رو که ساختیم به RequestQueue که در onCreate ساختیم اضافه میکنیم به این شکل:

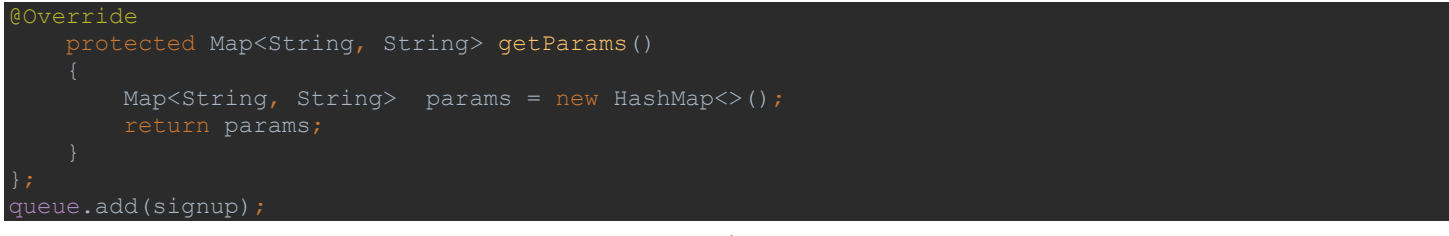

```
نمونه کد ۱۵
```

دوستان عزیز روال کار رو به یاد داشته باشید خیلی ساده هست بیاید با هم مرور کنیم که چیکار کردیم اول درخواست دادیم به ادرسی که ساختیم و گفتیم آقا شما یه String ساده به عنوان پاسخ به ما بده سرور هم میگه اوکی مشکلی نیست من این پاسخ رو به تو میدم اما کجا میخوای بدونی من به تو چه پاسخی دادم؟ ما هم میگیم خب یه مند میسازیم و مدیریت میکنیم بعد سرور میگه من ارور بدم چی میگیم مشکلی نیست اونو هم یه مند میسازیم و دریافت میکنیم بعد دوباره سرور میگه تو که میخوای کاربرتو ثبت نام کنی خب اطلاعاتی چیزی بده من که وارد دیتابیس کنم میگیم باشه اونم مشکلی نیست و یه مند دیگه رو هر ها کنی خب اطلاعاتی چیزی بده من که وارد دیتابیس کنم میگیم باشه اونم مشکلی نیست و یه مند دیگه رو هر موا کنی خب اطلاعاتی چیزی بده من که وارد دیتابیس کنم میگیم باشه اونم مشکلی نیست و یه مند دیگه رو هم Override میکنیم و اطلاعات رو میدم به تو. حالا ابتدا میریم توی getparams و اطلاعات رو از فیلدهایی که کاربر پر میکنه دریافت میکنیم و به سرور میفرستیم به این

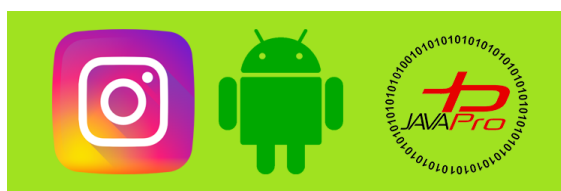

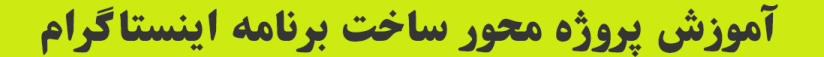

#### rotected Map<String, String> getParams()

```
Map<String, String> params = new HashMap<>();
params.put("username", username.getText().toString());
params.put("password", password.getText().toString());
params.put("email", email.getText().toString());
params.put("fullname", fullname.getText().toString());
```

return params;

نمونه کد ۱۶

اطلاعات به وسیله hashmap و با ساختار کلید،مقداری به سرور فرستاده میشه.

حالا میریم توی onResponse و پاسخ سرور رو هم مدیریت میکنیم به این شکل:

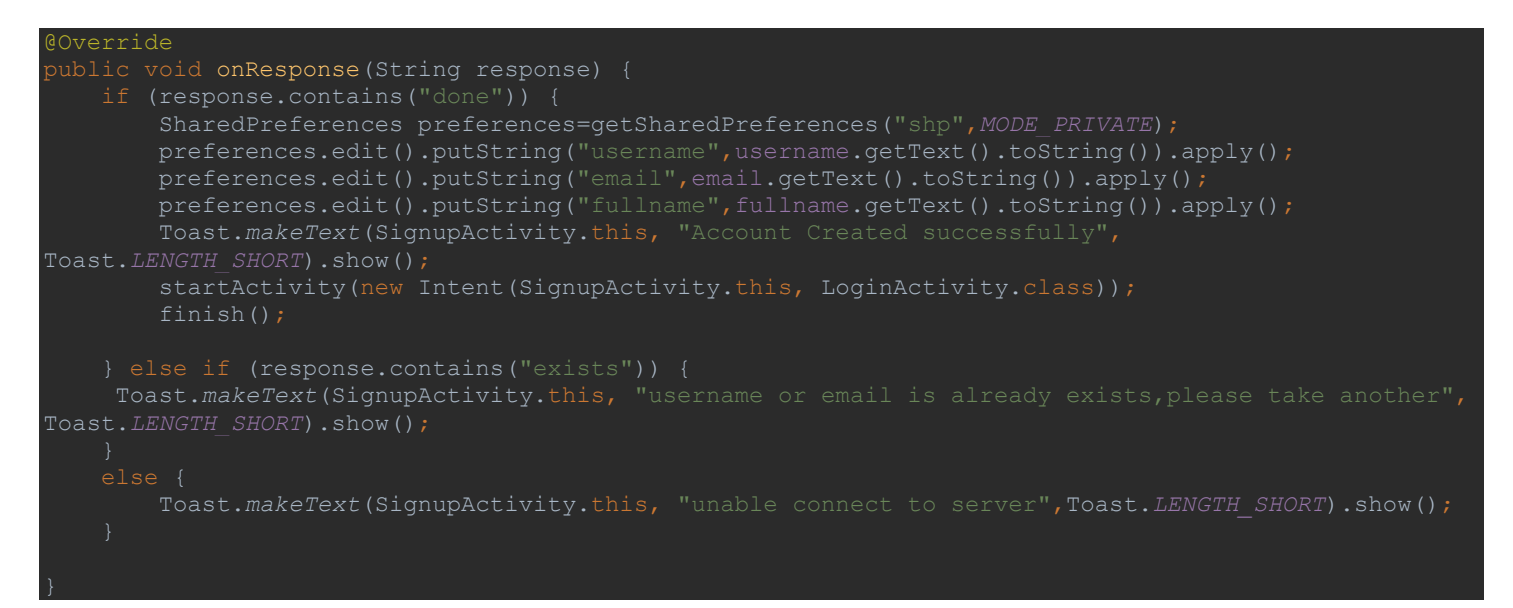

نمونه کد ۱۷

اگه یکبار دیگه فایل php رو ببینید متوجه خواهید شد که سرور اگه تونست اطلاعات مارو به دیتابیس وارد کنه و با موفقیت ثبت نام بشیم بهمون پاسخ "done" رو میده.

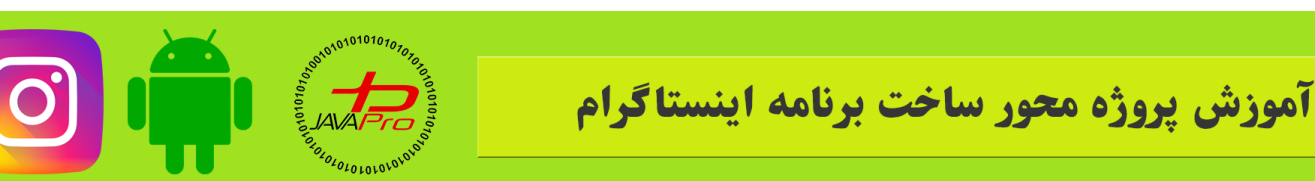

پس میگیم اگه پاسخی که از سمت سرور برای ما میاد "done" بود یعنی با موفقیت ثبت نام شدیم پس اطلاعات کاربرمون رو توی SharedPrefcences ذخیره میکنیم که بعد بتونیم ازش استفاده کنیم(به عنوان مثال اسم کاربر رو میخوایم توی صفحه یوزر بهمون نشون بده پس اینجا ذخیره میکنیم تا بتونیم اونجا ست کنیم)

و بعد یک پیام به کاربر نشون داده میشه که با موفقیت ثبت نام شدید و میریم به صفحه لاگین.

حالا اگه یوزرنیم یا ایمیل تکراری وارد کرده بود کاربر چی؟

طبق چیزی که در php برنامه نویسی کردیم قرار بود در این صورت سرور به ما پیغام "exists" رو بده

پس دوباره با یه شرط چک میکنیم اگه پاسخ سرور "exists" بود به کاربر یه پیام نشون بدیم که یوزرنیم یا ایمیل تکراریه و یکی دیگه رو امتحان کن.

اگر هم پاسخ سرور غیر از اینا بود یعنی حالا به هر دلیلی نتونستیم به سرور وصل شیم پس به کاربر یه پیام نشون میده که اتصال به سرور موفقیت آمیز نبود.

حالا ما پاسخ سرور رو مدیریت کردیم

اگر سرور به ما نتونست پاسخی بده و ارور داد چی؟

این رو هم با یک پیام مدیریت میکنیم و به کاربر میگیم که آقا شما نتونستید با موفقیت به سرور متصل بشید

پس در متد onErrorResponse به این شکل عمل میکنیم:

public void onErrorResponse(VolleyError error) { Toast.makeText(SignupActivity.this, "unable connect to server", Toast.LENGTH\_SHORT).show();

نمونه کد ۱۸

حالا كارمون تموم شد

من کد کلی signupActivity رو میذارم و بعد میریم و با هم دیگه برنامه و عملیات ثبت نام رو تست میکنیم.

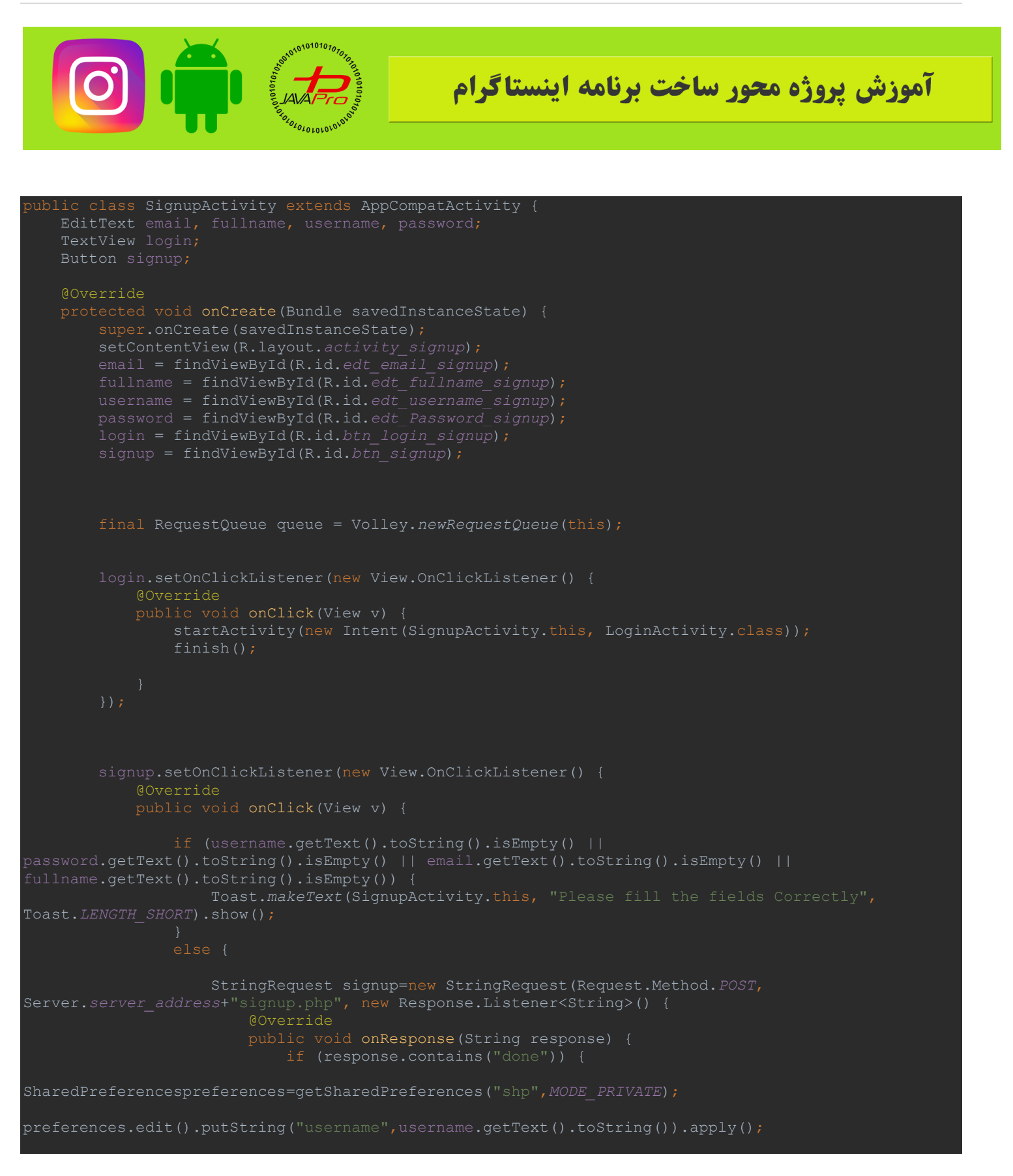

https://t.me/javalike www.javapro.ir موسس و مدیر سایت : رحمان زار عی GMAIL.COM و RAHMAN.ZARIE92

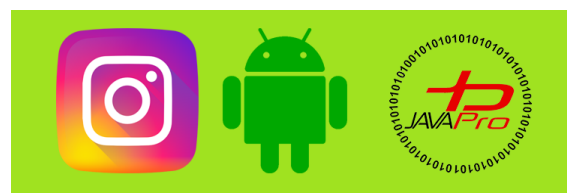

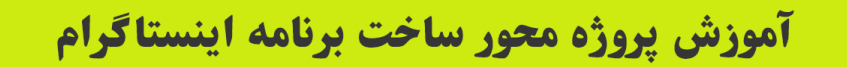

| <pre>preferences.edit().putString("email",email.getText().toString()).apply();</pre>                                       |
|----------------------------------------------------------------------------------------------------|
| <pre>preferences.edit().putString("fullname",fullname.getText().toString()).apply();</pre>                                 |
| <pre>startActivity(new Intent(SignupActivity.this, LoginActivity.class)); finish();</pre>                                  |
| <pre>} else if (response.contains("exists")) {     Toast.makeText(SignupActivity.this, "username or email is already</pre> |
| <pre>exists,please take another", Toast.LENGTH_SHORT).show();</pre>                                                        |
| Toast.makeText(SignupActivity.this, "unable connect to server",                                                            |
| Toast.LENGTH_SHORT).show(); }                                                                                              |
|                                                                                                    |
|                                                                                                    |
| <pre>}, new Response.ErrorListener() {</pre>                                                                               |
| public void onErrorResponse(VolleyError error) {                                                                           |
| Toast.makeText(SignupActivity.this, "unable connect to server",                                                            |
| Toast.LENGTH_SHORT).show();                                                                                                |
|                                                                                                    |
|                                                                                                    |
| /(<br>MOverride                                                                                                    |
| protected Map <string, string=""> getParams()</string,>                                                                    |
| {                                                                                                    |
| <pre>Map<string, string=""> params = new HashMap&lt;&gt;();</string,></pre>                                                |
| <pre>params.put("username", username.getText().toString());</pre>                                                          |
| <pre>params.put("password", password.getText().toString()); params.put("omail" omail.gotText() toString());</pre>          |
| params.put("fullname", fullname.getText().toString());                                                                     |
|                                                                                                    |
| return params;                                                                                                    |
|                                                                                                    |
|                                                                                                    |
| queue.add(signup);                                                                                                    |
|                                                                                                    |
|                                                                                                    |
|                                                                                                    |
|                                                                                                    |
|                                                                                                    |
| }                                                                                                    |

نمونه کد ۱۹

ابتدا برنامه xampp رو فعال میکنیم تا سرور مجازیمون راه بیوفته

بعد ip شبکه رو مجددا چک میکنیم که با ip در کلاس server همخوانی داشته باشه

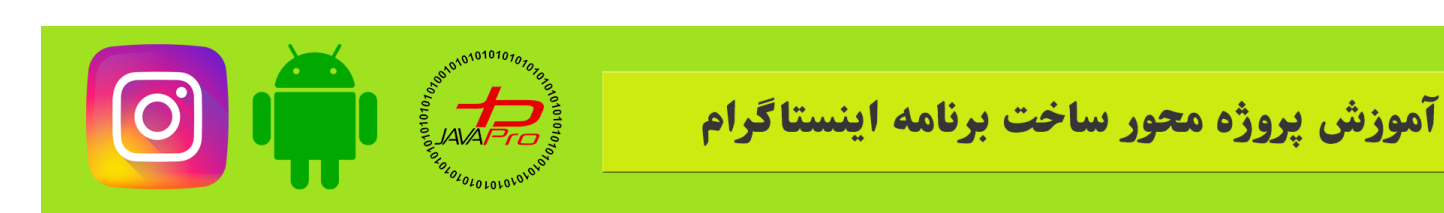

#### حالا میریم و برنامه رو تست میکنیم

ابتدا برنامه رو روی شبیه ساز اجرا میکنیم

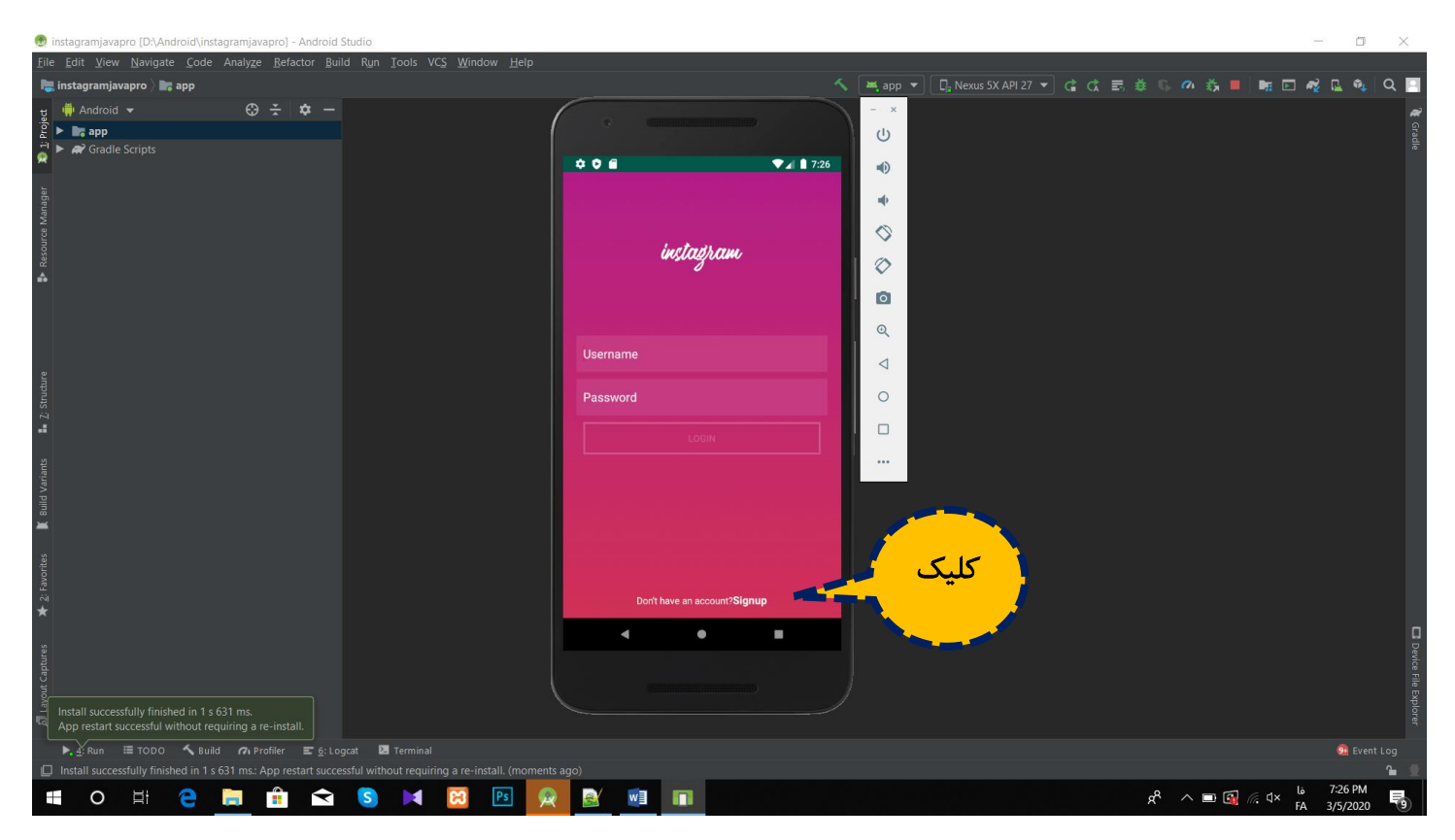

تصوير (۵)

مطابق تصویر ۵ روی signup کلیک میکنیم و به صفحه ثبت نام میریم

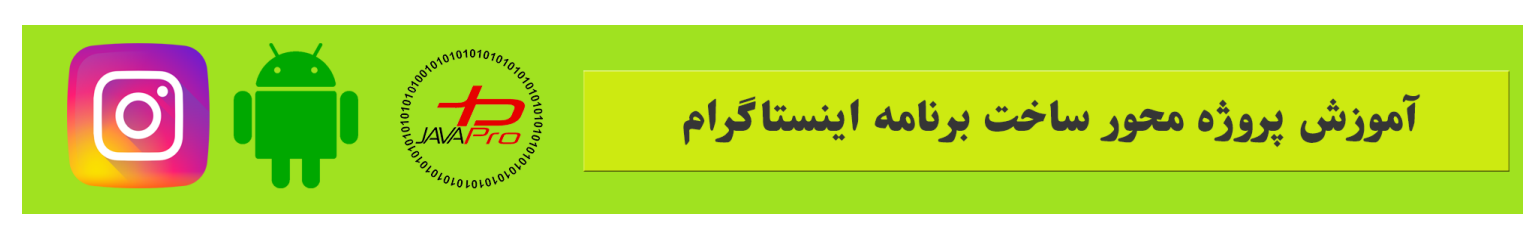

| 🙍 instagramjavapro [D:\Android\instagramjavapro] - Andro    | id Studio                             |                                     | - o ×                                                 |
|-------------------------------------------------------------|---------------------------------------|-------------------------------------|-------------------------------------------------------|
| <u>File Edit View Navigate Code Analyze Refactor E</u>      | Build Run Iools VCS Window Help       |                                     |                                                       |
| 隯 instagramjavapro 👌 📷 app 👌 🖿 src 👌 🖿 main 👌 🖿 jav         | va 🔉 🖿 ir 👌 🗖 javapro 👌 🗖 instagramja | - × 🖞 app 🔻 🔲 Nexus 5X API 27 👻 😭 🛣 | , 🛎 🕓 🕫 👼 📕 🖬 🖂 🍕 🔍 🎴                                 |
| g 🖷 Android 👻 😌 😤 🗢 -                                       |                                       |                                     | <i></i>                                               |
| g ► 🛤 app                                                   | 00 E                                  |                                     |                                                       |
| Ref Gradie Scripts                                          |                                       |                                     |                                                       |
| lar.                                                        |                                       |                                     |                                                       |
| Manag                                                       |                                       |                                     |                                                       |
| urce h                                                      | instagram                             |                                     |                                                       |
| Resc                                                        |                                       |                                     |                                                       |
| A                                                           | mohammadta@javapro.ir                 |                                     |                                                       |
|                                                             |                                       |                                     |                                                       |
|                                                             | Mohammad <u>Mehdi</u> Taheri          |                                     |                                                       |
| a.                                                          | javapro                               |                                     |                                                       |
| untpan.                                                     |                                       |                                     |                                                       |
| 17 st                                                       | 12345678                              |                                     |                                                       |
| -                                                           |                                       |                                     |                                                       |
| ants                                                        | SIGNUP                                |                                     |                                                       |
| d Vari                                                      |                                       |                                     |                                                       |
| B Brit                                                      |                                       |                                     |                                                       |
| —                                                           |                                       |                                     |                                                       |
| orites                                                      | Have an account?] oni                 |                                     |                                                       |
| 2: Fav                                                      | nave an account: Evgn                 | ·                                   |                                                       |
| *                                                           | ▲ ●                                   |                                     |                                                       |
| e e                                                         |                                       |                                     |                                                       |
| aptur                                                       |                                       |                                     |                                                       |
| yout (                                                      |                                       |                                     |                                                       |
| al ال                                                       |                                       |                                     |                                                       |
| ▶. 4: Run 🖽 TODO 🔨 Build ∩ Profiler 📰 6:                    | Logcat 🗵 Terminal                     |                                     | <li>Event Log</li>                                    |
| Install successfully finished in 4 s 410 ms. (7 minutes ago | )                                     |                                     | <b>1</b>                                              |
| 🖪 O 🗄 🧲 📜 💼 🕿                                               | i S 🔰 🔀 🖻 👰 🖬 🔳                       |                                     | x <sup>R</sup> ∧ 🖾 🗉 🥂 ג د ENG 1:53 PM<br>3/7/2020 €6 |
|                                                             |                                       |                                     |                                                       |

تصوير (۶)

اطلاعات رو به شکل دلخواه وارد میکنیم مطابق تصویر ۶

و روی signup کلیک میکنیم و خواهیم دید که پیام موفقیت آمیز بودن ساخت اکانت بهمون نشون داده میشه و به صفحه لاگین میریم

حالا اگر به ادرس <u>/http://localhost/phpmyadmin</u> بریم هم میبینیم که اطلاعاتی رو که در برنامه وارد کردیم با موفقیت در دیتابیس وارد شده است.

خب دوستان عزیز این جلسه هم به پایان رسید

در جلسه آینده با برنامه نویسی قسمت ورود کاربر در خدمت شما خواهیم بود

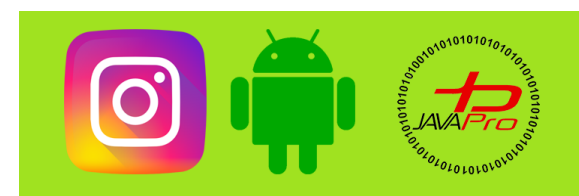

# آموزش پروژه محور ساخت برنامه اینستاگرام

با ما همراه باشيد

خدا يار و نگهدارتون.

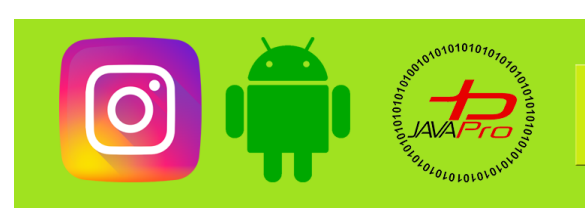

آموزش پروژه محور ساخت برنامه اینستاگرام

# سایت آموزشی رایگان ماواپرو WWW.JAVAPro.ir

آموزش برنامه نویسی را با تمربه شفصی و به زبان فورمونی یار بگیریرااااا

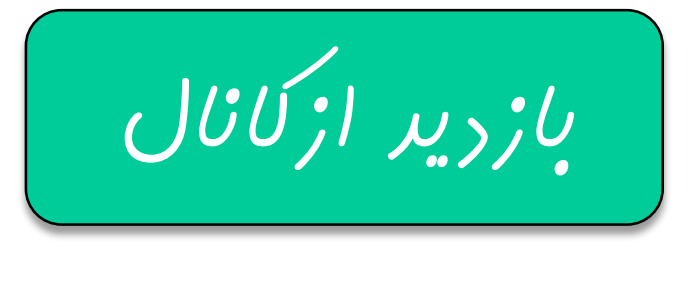

هر روز مفاهیم و مثال های مِریر به سایت افنافه می شور برای اطلاع از مطالب مِریر روی سایت عفنو کانال شویر.

دفل و تصرف ، ویرایش و کپی زرن تمامی آموزش های باواپرو به رور از افلاق مرفه ای ست و مرام می باشر.